## TOYOTA PRIUS

PREPARATION

#### Part #: PT398-47090

### Conflicts:

## Kit Contents

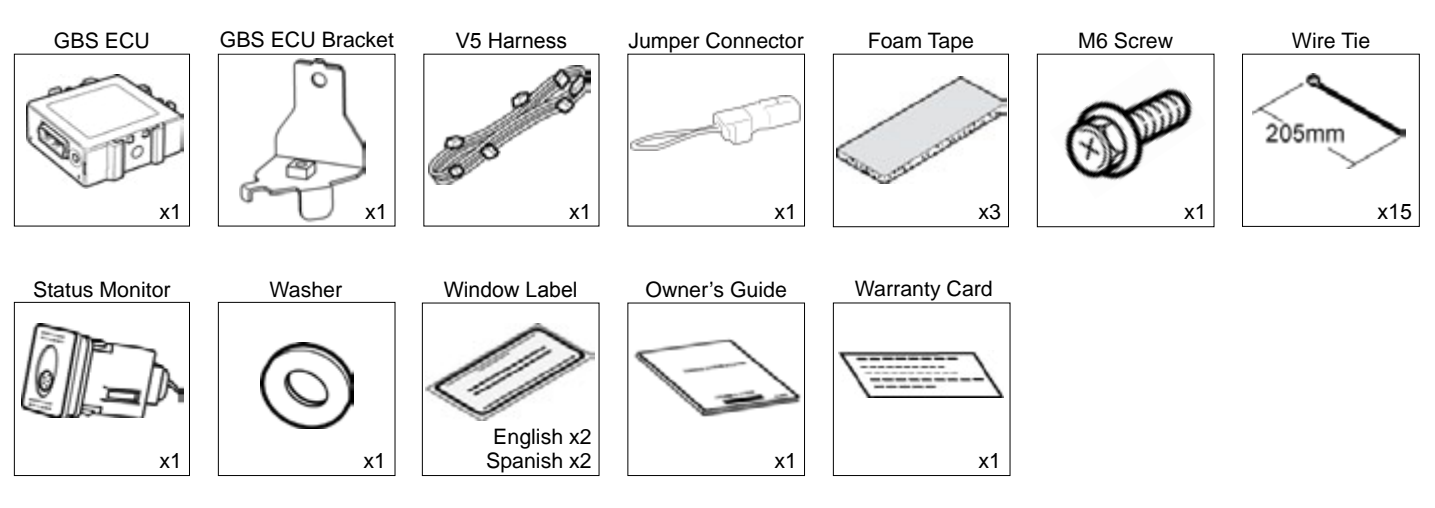

2012-

### Additional Items

(may be required)

| ltem# | Description |
|-------|-------------|
|       |             |
|       |             |
|       |             |
|       |             |
|       |             |

# Recommended Sequence of Application

| ltem# | Description                   |
|-------|-------------------------------|
| 1     | TVIP V5 RS3200 plus           |
| 2     | TVIP V4 Remote Engine Starter |
|       |                               |
|       |                               |
|       |                               |
|       |                               |

#### **Recommended Tools**

| Personal & Vehicle Protection | Description                                       |
|-------------------------------|---------------------------------------------------|
| Safety Glasses                |                                                   |
| Safety Gloves                 | (Optional)                                        |
| Vehicle Protection            | Blankets, Parts Boxes                             |
| Special Tools                 |                                                   |
| Techstream                    | Use latest version on TIS                         |
| Striker Tool                  | CAD-E IADS P/N ALL 02-016-01                      |
| Installation Tools            |                                                   |
| Screwdriver                   | #2 Phillips, Flat Blade Jeweler's                 |
| Nylon Panel Removal Tool      | e.g. Panel Pry Tool #1 Toyota SST# 00002-06001-01 |
| Side Cutters                  |                                                   |
| Torque Wrench                 | 48 in•lbf (5.4 N•m)                               |
| Таре                          | Clear, Electrical                                 |
| Socket                        | 10mm, extension                                   |
| Special Chemicals             |                                                   |
| Cleaner                       | VDC Approved Cleaner                              |
| Glass Cleaner                 | Household Glass Cleaner                           |

Prius Persona models

#### **Table of Contents**

PREPARATION

| I.   | Preparation                                                             |   |
|------|-------------------------------------------------------------------------|---|
|      | <ol> <li>Provide the contents</li> <li>Wire Routing Overview</li> </ol> |   |
| ١١.  | Procedure                                                               |   |
|      | 1. Hood Switch Installation                                             | 5 |
|      | 2. Disassembly (Driver's Side)                                          | 9 |
|      | 3. GBS ECU Preparation                                                  |   |
|      | 4. V5 Wire Harness Installation (Driver's J/B Area)                     |   |
|      | 5. V5 Wire Harness Installation (Driver's Cowl Area)                    |   |
|      | 6. Registration Preparation                                             |   |
|      | 7. Registration                                                         |   |
|      | 8. Labels                                                               |   |
|      | 9. Completing the Installation                                          |   |
| III. | . Checklist                                                             |   |
|      | 1. Accessory Function Checks                                            |   |
|      | 2. Vehicle Function Checks                                              |   |

#### Legend

Issue: B 01/08/15

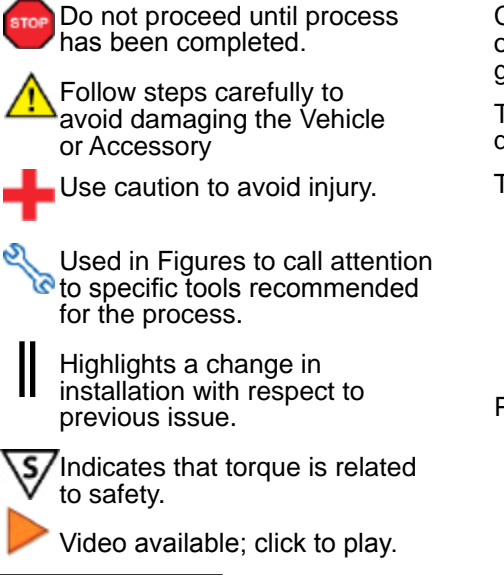

#### Accessory Installation Practice (read before installation)

Care must be taken when installing this accessory to ensure damage does not occur to the vehicle. The installation of this accessory should follow approved guidelines to ensure a quality installation.

These guidelines can be found in the "Accessory Installation Practices" document.

This document covers such items as:

- Vehicle Protection (use of covers and blankets, cleaning chemicals, etc.)
- · Safety (eye protection, checking torque procedure, etc.)
- Vehicle Disassembly/Reassembly (panel removal, part storage, etc.)
- Electrical Component Disassembly/Reassembly (battery disconnection, connector removal, etc.)

Please see your Toyota dealer for a copy of this document.

Page 2 of 31

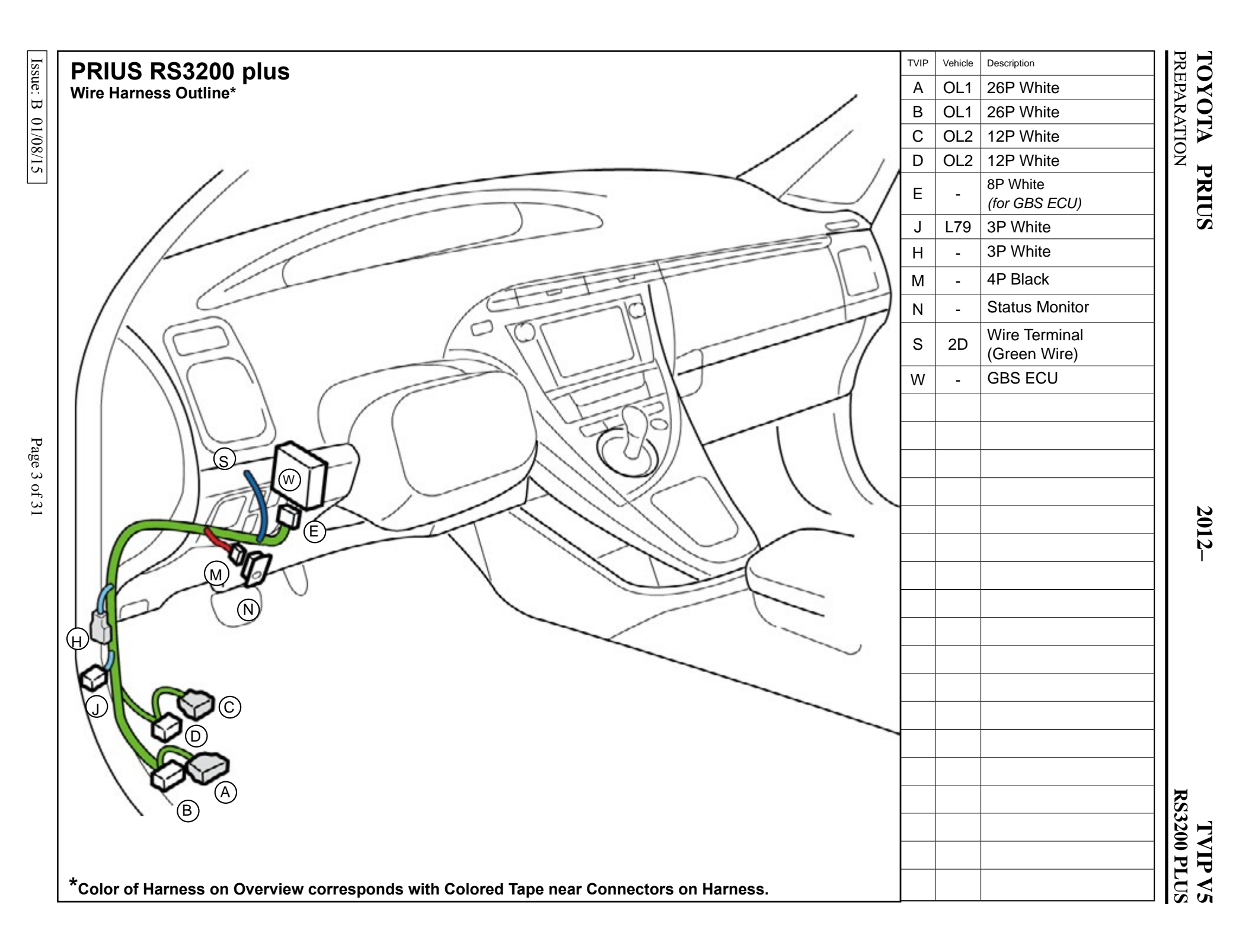

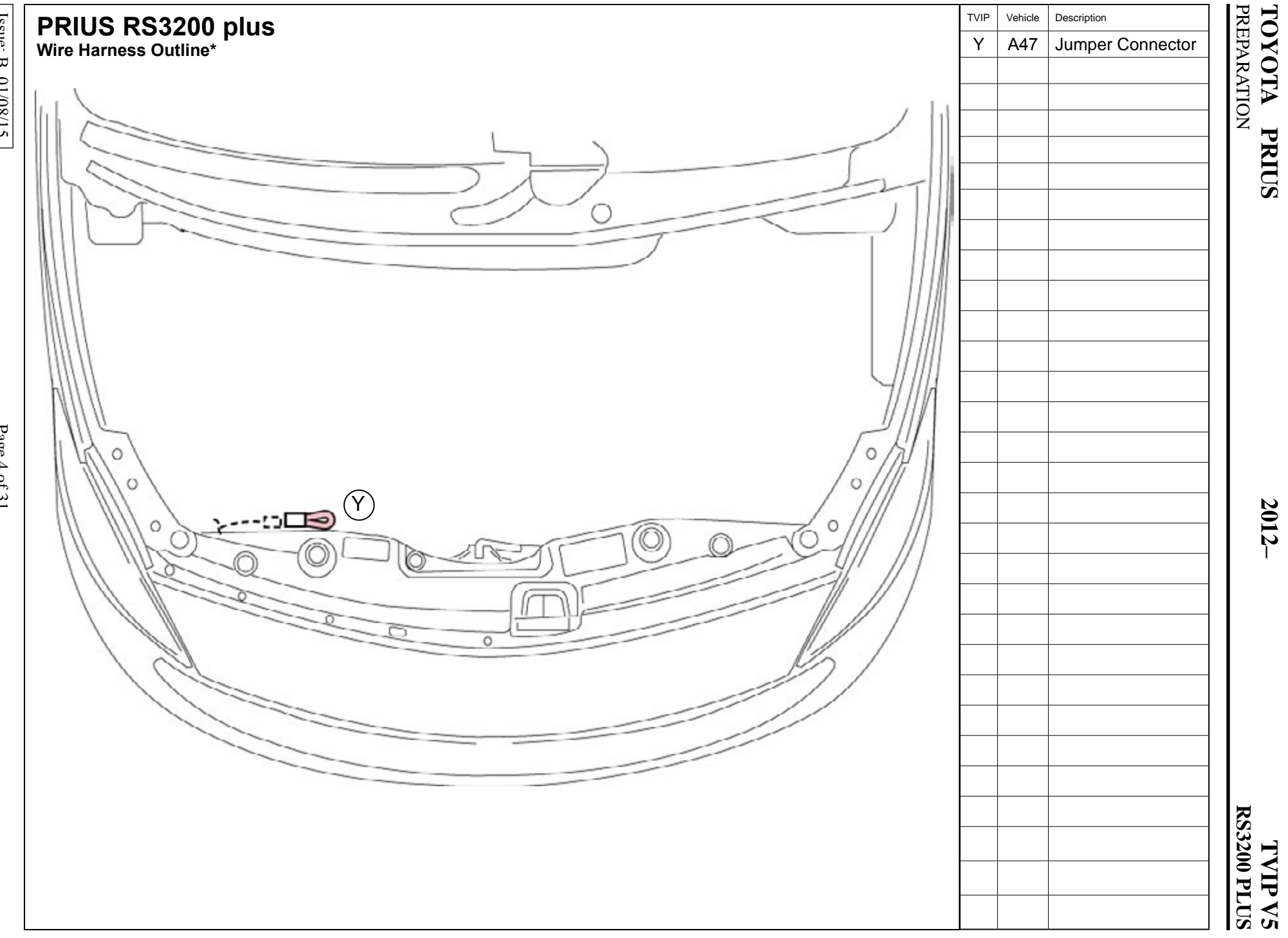

Issue: B 01/08/15

Page 4 of 31

**TOYOTA PRIUS** PROCEDURE

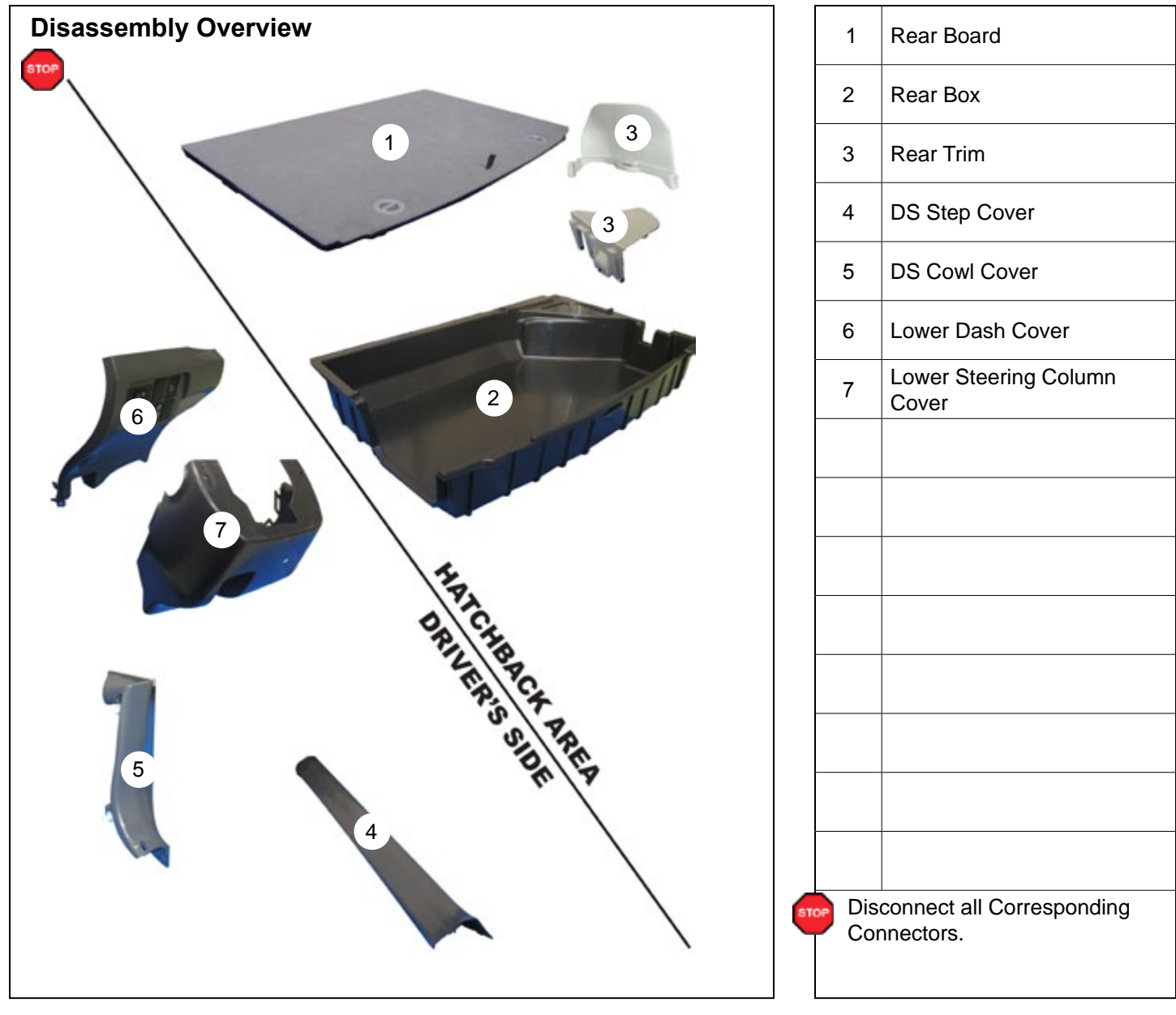

#### 1. Hood Switch Installation.

- a. Place the Vehicle in Park with the Parking Brake set.
- b. Remove the Rear Board.

c. Remove the Rear Box.

d. Remove the Rear Trims to gain access to the Battery.

- e. Disconnect the Negative Battery Terminal.
  - Note the Battery Cable Position as it will be re-installed in the same position.

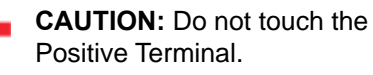

f. Swap the Bolt and Nut on the Negative Battery Terminal from one side to the other for easier installation.

Issue: B 01/08/15

## Check if Hood Switch is installed

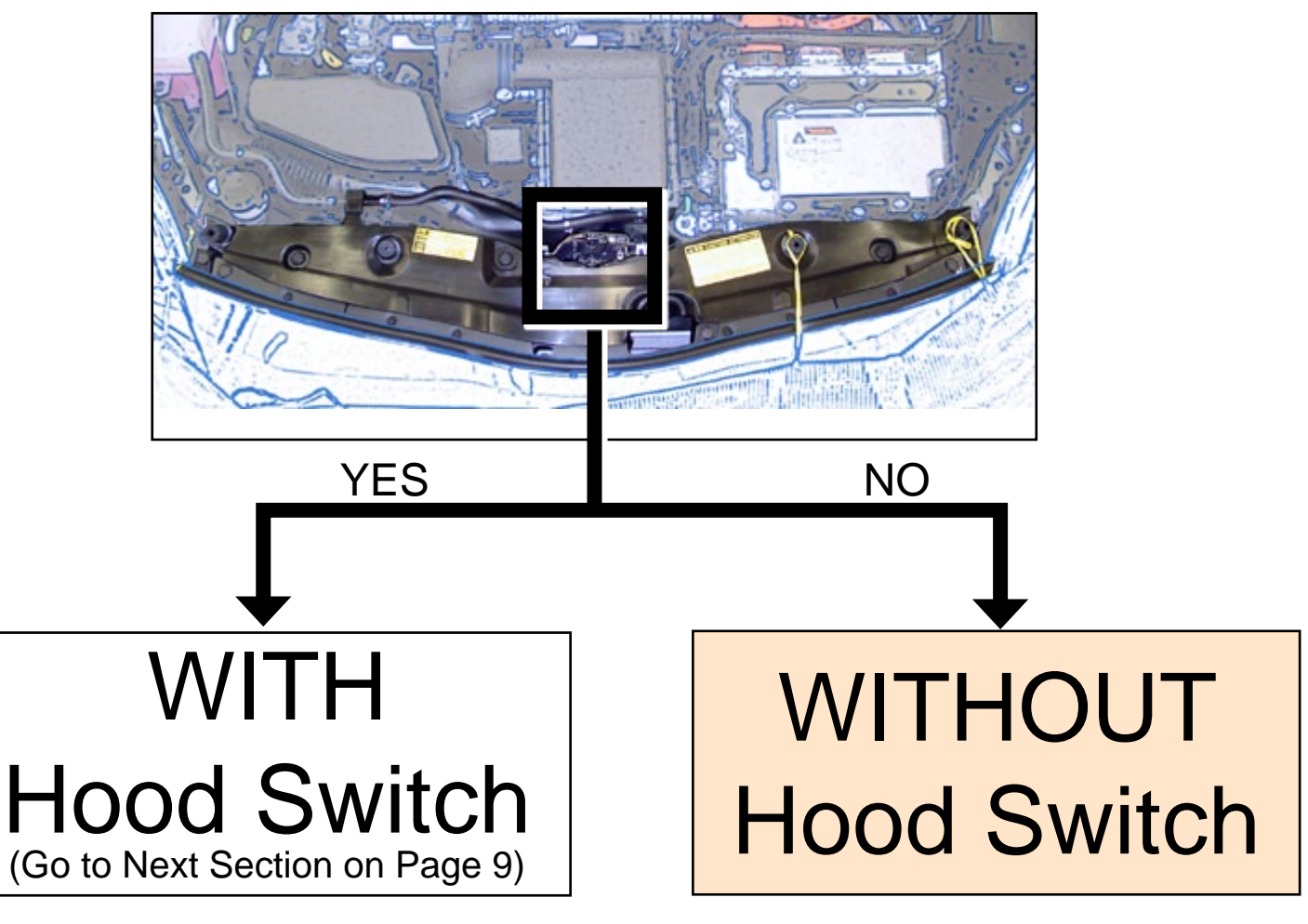

- h. Remove the tape securing Hood Switch Pre-Connector.
- i. Connect the Jumper Connector.

j. Use 1 Wire Tie to secure the Hood Switch Connectors.

#### 2. Disassembly. (Driver's Side)

a. Remove the Driver's Side Step Cover.

- b. Remove the Driver's Side Cowl Cover.
  - Remove 1 Nut.

- c. Remove the Lower Dash Cover.
  - Remove 1 Screw.
- d. Wrap the Lower Dash Cover in a blanket and place on the floor.

e. Dislodge the Steering Column's Center Clip.

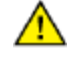

**CAUTION:** Do not force this clip as it is very easy to break.

- f. Release the Back Clips on both sides.
- g. Release the Front Clips on both sides.
  - Turn the Steering wheel from Right to Left to access the Holes.
  - Use a Flat Blade Jeweler's Screwdriver wrapped with Electrical Tape to release the clips.

#### 3. GBS ECU Preparation.

#### V5/V4 ADD-ON ONLY

- a. Dislodge the RES ECU and GBS Bracket.
  - Remove 1 Bolt and Washer.

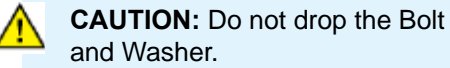

- b. Disconnect RES Connector.
- c. Discard the GBS Bracket.

Issue: B 01/08/15

d. Install the GBS Bracket from the Kit to the GBS ECU.

e. Attach 1/2 Piece of Foam Tape to GBS ECU.

f. Set the GBS sensitivity value to "5".

#### 4. V5 Wire Harness Installation. (Driver's J/B Area)

a. Disconnect the Vehicle Connectors on the right side of the Junction Box.

- b. Disconnect the 36P Vehicle Connector.
  - Release Black Connector Lever.

c. Using a Flat Blade Jeweler's Screwdriver remove the Connector's Black Lever.

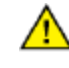

**CAUTION:** Do not force the Lever.

d. Lift up the Terminal Retainer Clip.

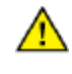

**CAUTION:** Do not pull out the Retainer.

- e. Insert the V5 Green Wire Terminal into the indicated location on the 36P Vehicle Connector.
  - Close the Terminal Retainer Clip.

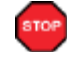

STOP

**VERIFY:** Terminal Pins are properly inserted and do not come out.

- f. Re-attach the Connector's Black Lever.
- g. Reconnect the Vehicle Connectors.

## V5 ONLY

h. Install GBS ECU using the Bolt and Washer from the Kit.

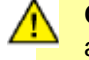

**CAUTION:** Do not drop the Bolt and Washer.

#### V5/V4 ADD ON ONLY

- i. Attach RES Bracket to the GBS Bracket.
- j. Install the GBS ECU with RES Bracket using the Bolt and Washer from the Kit.

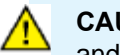

**CAUTION:** Do not drop the Bolt and Washer.

k. Connect the V4 24P Connector to the RES ECU.

- I. Connect the V5 8P Connector to the GBS ECU.
- m. Secure the V5 Harness to Vehicle Harness with 2 Wire Ties.
- n. Secure the V5 5P BLACK Connector as shown using 1 Wire Tie.

- o. Dislodge the Vehicle's Harness Shielding.
  - Release 1 Clip.
- p. Route the V5 Harness along the Vehicle Harness towards the Driver's Cowl Area.
- q. Reinstall the Vehicle's Harness Shielding.
- r. Secure the V5 Harness to Vehicle Harness Shielding with 1 Wire Tie.

#### 5. V5 Wire Harness Installation. (Driver's Cowl Area)

a. Secure V5 Harness to Vehicle Harness with 1 Wire Tie.

#### V5 ONLY

b. Connect the V5 3P Connector to the Vehicle's 3P Pre-Connector.

c. Use 2 Wire Ties to secure the V5 3P Connectors as shown.

d. Disconnect the Vehicle's White 12P Connector.

e. Plug the V5 12P Connectors in between the Vehicle's Connectors.

f. Disconnect the Vehicle's 26P Connector.

g. Plug the V5 26P Connectors in between the Vehicle's Connectors.

- h. Use 1 Wire Tie to secure the V5 26P Connectors to the Vehicle Harness.
- i. Use 1 Wire Tie to secure the V5 12P Connector to the Vehicle Harness.

#### V5/V4 ADD-ON ONLY

j. Cut 2 Wire Ties securing the V4 Harness.

- k. Disconnect the V4's and Vehicle's 3P Connectors.
- I. Connect the V5 3P Connectors in between the V4's and the Vehicle's 3P Connectors.

m. Disconnect the Vehicle's and V4's 12P Connectors.

n. Plug the V5 12P Connectors in between the V4's and the Vehicle's Connectors.

o. Disconnect the Vehicle's and V4's 26P Connectors.

p. Plug the V5 26P Connectors in between the V4's and the Vehicle's Connectors.

 Apply 1 Piece of Foam Tape to the metal edge of the opening above the Driver's Cowl Connector Block.

- r. Secure the V4 26P Connector to the Vehicle's Harness with 1 Wire Tie.
  - You may need to pull some of the Vehicle Harness out of the Pillar. DON'T FORCE THE HARNESS.
- s. Push the V4 26P Connector and Vehicle Harness back into the opening in the Pillar.

- t. Secure the V5 26P Connector to the Vehicle's Harness with 1 Wire Tie.
- u. Secure the V4 and V5 12P Connectors to the Vehicle's Harness with 1 Wire Tie.

#### 6. Registration Preparation.

- a. Using VDC approved cleaner and cleaning method, clean the area indicated on the Lower Dash Cover.
- b. Attach 2 Foam Tapes as shown.
- c. Replace Knockout Panel with the V5 Status Monitor.

- d. Connect the V5 4P Connector to the V5 Status Monitor.
- e. Reinstall the Lower Dash Cover.
  - Reconnect the Vehicle's Connectors.

2012 -

f. Reassemble the Vehicle.

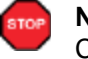

**Note:** Make sure that all Connectors are reconnected.

STOP

**Note:** Verify that all panels fit together properly, with no uneven gaps.

g. Verify that the Short Pin is Installed.

• If not Install now.

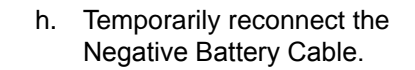

**CAUTION:** Do not touch the Positive Terminal.

#### **TOYOTA PRIUS** PROCEDURE

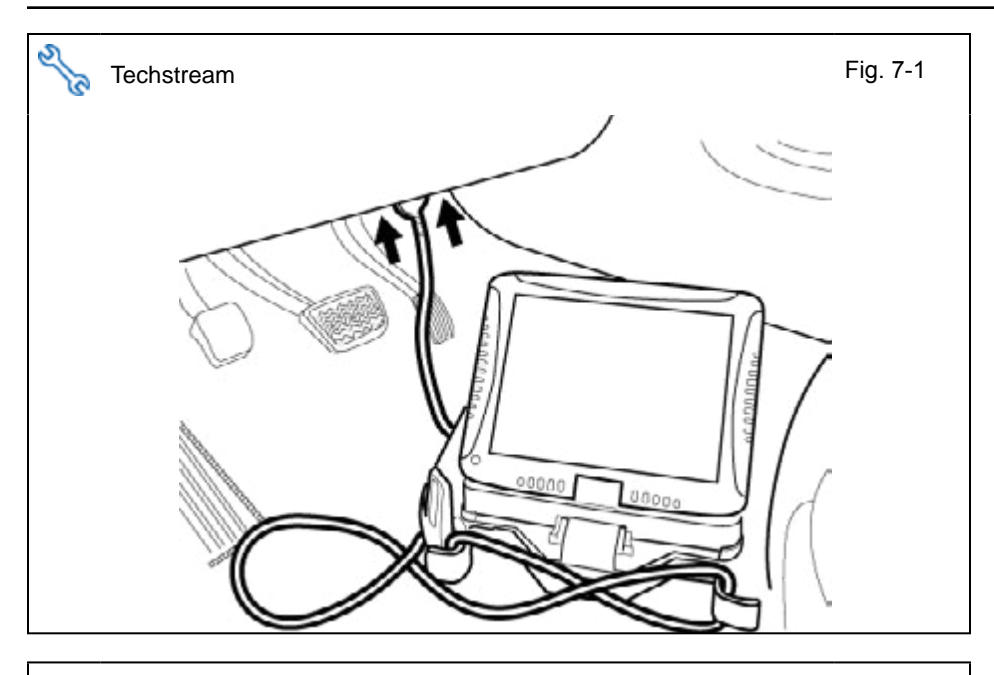

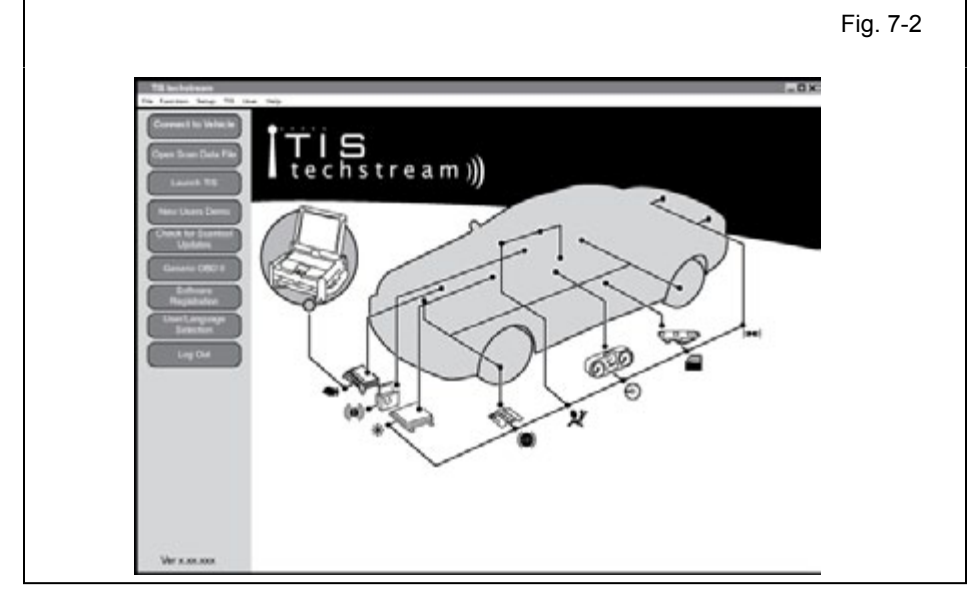

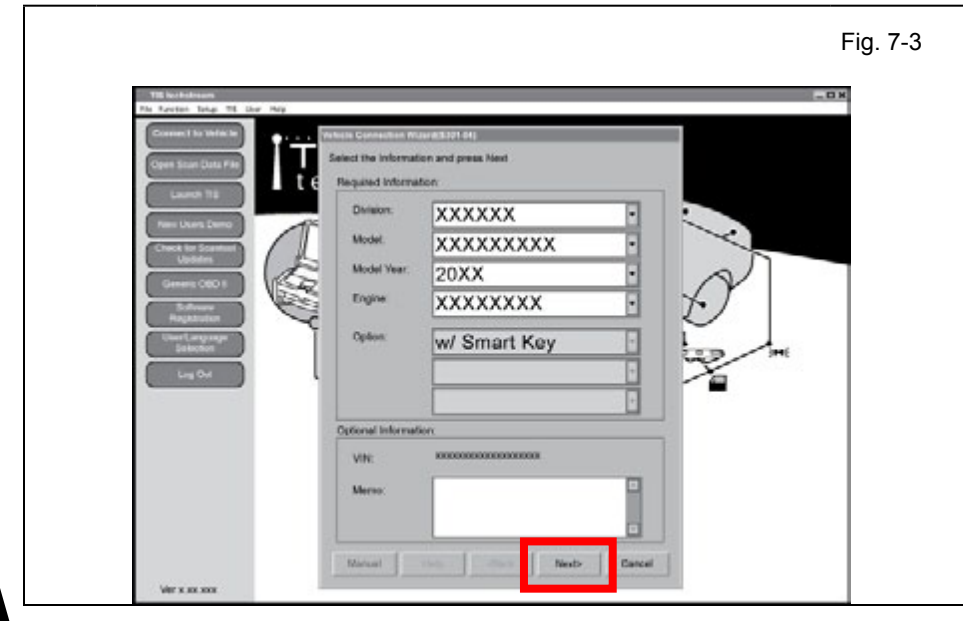

#### 7. Registration.

- a. Connect the Techstream Notebook to the Vehicle's Diagnostic Port.
- b. With the Smart Key in your possession, press the Power Button twice to select the Ignition "ON" position.

- c. Start the TIS Techstream Application by clicking on the shortcut located on the Desktop.
- d. Click "Connect to Vehicle."

- e. Confirm that the information displayed on the Vehicle Connection Wizard is correct for the vehicle. If not, verify that the Techstream is properly connected.
- f. Select w/Smart Key.
- g. Click "Next>."

| Fig. 7-4 | i. Click i .                                                                                                    |
|----------|----------------------------------------------------------------------------------------------------|
|          |                                                                                                    |
|          | <ul> <li>j. Make sure that the "Custom-ize" tab is selected.</li> <li>k. Select "Option Setup."</li> <li>l. Click</li> </ul> |
|          | m. Select "ON."<br>n. Click                                                                                                  |

2012-

h. Click "Customize Setting."

4

Fill Function damage Trill Loare Indea Registern Salard Discond Data Ca

Select Customize Function

Belect Customize Parameter IEM Security System

Security Wiger Werning Tit & Teler As Condition

Display Nutractuol Compasa PSO & PB

| Close                                                | Hem Description                                                                                                    | ara                                                                                                    |          |    |
|------------------------------------------------------|----------------------------------------------------------------------------------------------------|----------------------------------------------------------------------------------------------------|----------|----|
|                                                      |                                                                                                    |                                                                                                    | Fig. 7-8 | p. |
| Far Fundas Sange 7                                   | S LAP MS                                                                                                    |                                                                                                    | - 0 x    |    |
|                                                      | Select Customize Function                                                                                                    |                                                                                                    |          |    |
|                                                      | Werkes Door Look<br>Security<br>Were Contended 1993 - On<br>Wereng Relation Contended Research                                                                                                    | Deer Lock<br>Power Wedow                                                                                                    |          |    |
|                                                      | Te & Teleso<br>As Condex<br>Display<br>Renectable                                                                                                    | CITP ON                                                                                                    |          |    |
|                                                      | Company O<br>PSD & PBD<br>Seat                                                                                                    |                                                                                                    |          |    |
|                                                      |                                                                                                    |                                                                                                    |          |    |
|                                                      |                                                                                                    |                                                                                                    |          |    |
|                                                      |                                                                                                    |                                                                                                    |          |    |
|                                                      | Them Description                                                                                                    |                                                                                                    |          |    |
| Close                                                |                                                                                                    |                                                                                                    |          |    |
|                                                      |                                                                                                    |                                                                                                    |          | q. |
|                                                      |                                                                                                    |                                                                                                    | Fig. 7-9 |    |
| And the other states of the                          | is can reip<br>red Data Castatrica                                                                                                    |                                                                                                    | _ C) XC  |    |
| For Function Integral Resident Safard Inte           |                                                                                                    |                                                                                                    |          |    |
| Fig. Function (Second ) (Second ) (Second )          | Select Customize Function                                                                                                    | Door Lock<br>Resear Window                                                                                                    | - 8      |    |
| For System Series To                                 | Select Customize Function                                                                                                    | Door Lock<br>Power Window<br>Numinated Extry<br>Light Control<br>Side Roof<br>Salace                                                                                                    | ×        |    |
| Fin Function Sector (1974)                           | Select Customize Function  Wreless Door Look Security  Ware Permit America  America  | Door Look<br>Prever Window<br>Burnated Entry<br>Upt Control<br>Sanaor<br>Unit Convention<br>Smart / Access<br>Total                                                                        |          |    |
| Fin Function States (197                             | Select Customize Function Writes Door Look Security When Office America America Americ | Door Look<br>Pewer Window<br>Burnated Entry<br>Light Control<br>Sensor<br>Ont Convention<br>Sensor<br>Onto Convention<br>Sensor Access<br>Oferes<br>TVAS<br>Option Setup                   |          |    |
| Ter Turnier Inne  <br>Bruinen Solari   (b)           | Select Customize Function Writers Duor Look Security When Office A Internation A Conditioner Design Procession Procession Page Calibration Page 2 PB/O operation East                                                                                                    | Door Loos<br>Pewer Whidow<br>Burnated Entry<br>Light Control<br>Senior<br>Ont Conversion<br>Smith / Access<br>Ones<br>Charts<br>Control<br>Smith / Access<br>Ones<br>TV/SS<br>Option Setup |          |    |
| Ter Turnier Inne  <br>Brushen Salari   (b)           | Select Customize Function Weines Door Lock Security Weet Weet Weet Ar Conditioner Display In A Stenson Display Display | Door Look<br>Prever Window<br>Burnated Entry<br>Light Control<br>Sensor<br>Ont Conversion<br>Sensor Access<br>Ones<br>Ones<br>TV/SS<br>Option Setup                                        |          |    |
| Fin Funder Inne  <br>Breden Select   (b)             | Select Customize Function Weines Door Look Security Weet Weet Perrog Tit & Stenson Air Conditiones Display Refeation Functiop Compass Collocation Field & PID operation Exet                                                                                                    | Door Look<br>Prever Window<br>Bernarded Entry<br>Light Control<br>Senarce<br>Unit conversion<br>Smarce<br>Others<br>Cherns<br>Truis S<br>Spylice Setup                                     |          |    |
| Ter Turnier Inne  <br>Byslein Select   D             | Select Customize Function           Weines Dor Lock           Security           Weine           Weine           Weine           The A Tenson           Air Conditioner           Daptay           Metric Solitories           Daptay           Prior & PID operation                                                                                                    | Door Look<br>Prever Window<br>Bernarded Entry<br>Light Control<br>Sensor<br>Unit conversion<br>Sindo<br>Offers<br>Offers<br>Digitize Settigs                                               |          |    |
| The Transfer line  <br>Thysics: Solar   10<br>Choice | Select Customize Function           Weines Dor Lock           Security           Weine           Weine           Weine           Perrog           Tit & Trenson           Air Conditioner           Daptor           Perrog 2           Tit & Trenson           Air Conditioner           Daptor           Perrog 2           Compass Collocation           PRO 2 PID operation                                                                                                    | Door Look<br>Prever Window<br>Borniede Entry<br>Light Conno<br>Sense<br>Unit conversion<br>Sense<br>Offers<br>Trois<br>Opens<br>Trois<br>Opens<br>Setup                                    |          |    |

Boor Loca Power Window

OFF

BETTING

o. Click "Next" to accept the changes to the Vehicle.

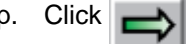

q. Click "Close."

- 0 ×

Fig. 7-7

#### 8. Labels.

- a. Use Household Glass Cleaner to clean the inside of the Front Door Windows.
- Use a piece of Clear Tape to lift the Label off its protective backing.

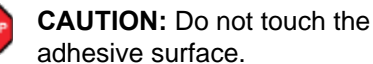

c. Attach the Label as shown.

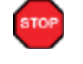

**NOTE:** Make sure to Align according to Etching or Other Label.

**REPEAT:** steps a–c with the other Window.

- 9. Completing the Installation.
  - a. Position the Negative Battery Cable at the original factory position.

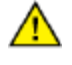

• Tighten the Nut to 48 in•lbf (5.4 N•m).

**CAUTION:** Do not touch the Positive Terminal.

- b. Finish reassembling the Vehicle.
- **VERIFY:** That panels fit together properly, with no uneven gaps.

**VERIFY:** That all Connectors are plugged in.

- c. Clean up and Remove trash.
- d. Sealed in its protective bag, place the Owner's Manual in the Glove box.
- e. Reset the power windows.
  - Turn the ignition "ON."
  - · Lower the Windows halfway.
  - Pull up on the Power Window Switches until the windows close.
  - Continue to hold up on the switches for a minimum of 1 Second.

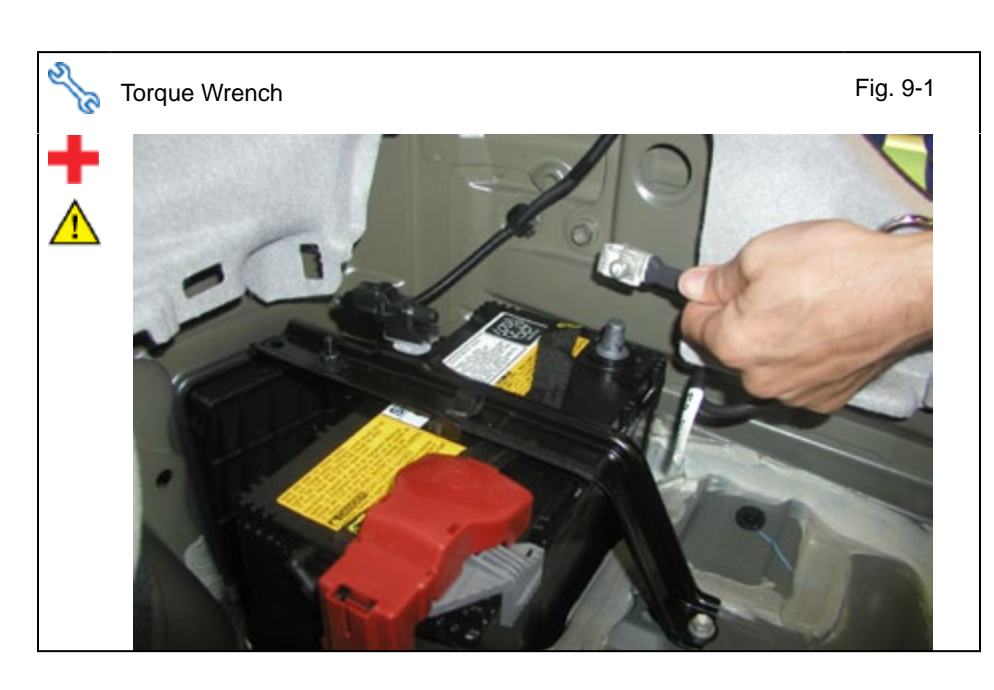

#### **Accessory Function Checks**

Take the Smart Key and the Smart Card Key away from the Vehicle. Place them 7ft. (2 meters) or more away from the Vehicle.

|   | Procedure                                                                                     | Look for:                                                                                       |
|---|-----------------------------------------------------------------------------------------------|-------------------------------------------------------------------------------------------------|
| 1 | Press and release the remote control's lock but-<br>ton to start the system's arming process. | The turn signal lights flash once<br>All doors lock.<br>The Security LED lights up.             |
| 2 | Wait 30 seconds.                                                                              | Security LED turns OFF; the system is now armed.                                                |
| 3 | Press and release the remote control's unlock button to disarm the system.                    | The turn signal lights flash twice.<br>The driver's door unlocks.<br>The Security LED flashing. |

Open the driver's door, with the smart key in your possession, press the power button to "ON". Roll down all the windows, remove the key and exit the vehicle.

| 4  | Arm and disarm the system with the remote again, then wait 30 seconds.                                            | The doors automatically re-lock.<br>The system automatically starts the arming process.                                                                                                    |
|----|----------------------------------------------------------------------------------------------------|----------------------------------------------------------------------------------------------------|
| 5  | Press and release the remote control's unlock button again to stop the arming process.                            | Refer to step 3.                                                                                                    |
| 6  | Press the lock button on the driver's exterior door handle to start the arming process.                           | All doors lock.<br>The Security LED lights up.                                                                                                    |
| 7  | Wait 30 seconds.                                                                                                  | Security LED turns OFF; the system is now armed.                                                                                                    |
| 8  | Reach inside and manually unlock the driver's door to trigger an alarm.                                           | The driver's door automatically re-locks.<br>The horn sounds repeatedly.<br>The headlights flash repeatedly.<br>The turn signal lights flash repeatedly.<br>The Security LED lights up.    |
| 9  | Manually unlock the driver's door again and hold<br>it unlocked, open the door, then sit in the driver's<br>seat. | The driver's door lock attempts to lock repeatedly.<br>The horn continues to sound repeatedly.<br>The headlights and turn signal lights continue flashing.<br>The Security LED remains on. |
| 10 | The smart key in your possession, press the power button twice on the dash to "START" to stop the alarm.          | The horn stops sounding.<br>All the lights stop flashing and/or turn off.<br>The Security LED turns off.<br>The starter cranks and the engine starts.                                      |

Press the "START" button to turn the vehicle off, and then exit the vehicle.

| 11 | With the door open, press the lock switch on the door to lock the doors, then close the door to start the system's arming process.               | All doors lock.<br>The Security LED lights up.                                                                                                    |
|----|----------------------------------------------------------------------------------------------------|----------------------------------------------------------------------------------------------------|
| 12 | Wait 30 seconds.                                                                                                    | Security LED turns OFF; the system is now armed.                                                                                                    |
| 13 | Reach inside and manually unlock the front pas-<br>senger's door to trigger an alarm.                                                            | The front passenger's door automatically re-locks.<br>The horn sounds repeatedly.<br>The headlights flash repeatedly.<br>The turn signal lights flash repeatedly.<br>The SECURITY LED lights up. |
| 14 | Press and release the remote control's unlock button to stop the alarm.                                                                          | The horn stops sounding.<br>All the lights stop flashing.<br>The Security LED flashing.                                                                                                    |
| 15 | Press and release the remote control's lock but-<br>ton to start the system's arming process, then<br>wait 30 seconds until the system is armed. | Refer to steps 1 and 2.                                                                                                    |
| 16 | Unlock and open one of the rear passenger doors to trigger an alarm. (if available).                                                             | Refer to step 13.                                                                                                    |
| 17 | Press and release the remote control's unlock button to stop the alarm.                                                                          | Refer to Step 14                                                                                                    |
| 18 | Repeat the above steps with the other rear pas-<br>senger door. (if available).                                                                  | Refer to steps 1, 2, and 13.                                                                                                    |

Roll up all windows, remove the key and exit the vehicle.

Take the Smart Key and the Smart Card Key away from the Vehicle. Place them 7ft. (2 meters) or more away from the Vehicle.

| 19 | Press and release the remote control's lock but-<br>ton to start the arming process. | Refer to step 1.                                                       |
|----|--------------------------------------------------------------------------------------|------------------------------------------------------------------------|
| 20 | Wait 30 seconds.                                                                     | After 30 seconds, the Security LED turns OFF; the system is now armed. |

Perform the following check in a temperature-controlled environment. (50°-90° F)

| 21 | With the tip of a key, or Striker Tool pulled all the way out (PPO only), tap the center of the driver's door window to trigger the alarm. | The horn sounds repeatedly.<br>The headlights flash repeatedly.<br>The turn signal lights flash repeatedly.<br>The Security LED lights up. |
|----|----------------------------------------------------------------------------------------------------|----------------------------------------------------------------------------------------------------|
| 22 | Press and release the remote control's unlock button to stop the alarm.                                                                    | Refer to Step 14                                                                                                    |

**NOTE:** If the alarm does not trigger during functional verifications, the Smart Key and Smart Card Key might be too close. Move them farther away from the vehicle and test the system again.

**NOTE:** If the alarm does not trigger during functional verifications, increase the GBS sensitivity to the next setting.

NOTE: If you do not disarm the system, the alarm will last 20 seconds. It is not necessary to check the alarm duration.

#### ТОУОТА PRIUS

CHECKLIST – these points MUST be checked to ensure a quality installation.

## Vehicle Function Checks

|     |                                                  | Function                                                                                             |   | Function                                                                                                    |       |  |
|-----|--------------------------------------------------|----------------------------------------------------------------------------------------------------|---|----------------------------------------------------------------------------------------------------|-------|--|
| En  | Enter the Vehicle                                |                                                                                                    |   |                                                                                                    |       |  |
|     |                                                  | Dome/Courtesy Lights                                                                                 |   | Steering Wheel Column Adjusts<br>Without Interference                                                                       |       |  |
|     |                                                  | Horn                                                                                                 |   | Hood Release Lever                                                                                                    |       |  |
| Sta | art the \                                        | /ehicle                                                                                              | _ |                                                                                                    |       |  |
|     |                                                  | Starter                                                                                              |   | Gauges                                                                                                    |       |  |
|     |                                                  | Panel/Switch Illumination                                                                            |   | ABS Light (if equipped)<br>If the warning light remains on, it may<br>indicate a system malfunction.                        | (ABS) |  |
|     |                                                  | Lamp Failure Sensor<br>If the warning light remains on, it may<br>indicate a system malfunction.     |   | Track/Skid Control Light (if equipped)<br>If the warning light remains on, it may<br>indicate a system malfunction.         | ŝ     |  |
|     |                                                  | Seat Belt Warning Light<br>If the warning light remains on, it may<br>indicate a system malfunction. |   | Tire Pressure Monitoring System<br>(TPMS).                                                                                  | (!)   |  |
|     |                                                  | Air Bag Warning Light<br>If the warning light remains on, it may<br>indicate a system malfunction.   |   | Service (PDS) of the Vehicle the TPMS light<br>will blink when IG is turned on.<br>After TPMS activation and PDS of the Ve- |       |  |
|     |                                                  | Cruise Control Light (if equipped)                                                                   |   | hicle the TPMS light will illuminate for a few seconds and go off when IG is turned on.                                     |       |  |
| Us  | Using a Mirror or Assistant check the following. |                                                                                                    |   |                                                                                                    |       |  |

2012-

#### istant cnec

| Trunk/Tailgate/Bed Lights (if equipped) | Tail Lights                         |
|-----------------------------------------|-------------------------------------|
| Brake Lights                            | Daytime Running Lights (if equiped) |
| Backup Lights                           | Marker Lights                       |
| Clearance Sonar (if equipped)           |                                     |

#### Stop the Engine, Place the Vehicle's IG in the ON position.

|  | Hazard Lights                    | Turn Signal Lights                               |
|--|----------------------------------|--------------------------------------------------|
|  | Head Light                       | Fog Lights (if equipped)                         |
|  | High Beams                       | Accessory Controls/Illumination<br>(if equipped) |
|  | Power Side Mirrors (if equipped) | Convenience Memory Settings (if equipped)        |
|  | Power Sliding Door (if equipped) | Rear Sunshade (if equipped)                      |

## TOYOTAPRIUS2012–CHECKLIST – these points MUST be checked to ensure a quality installation.

| Function                                   |   | Function                                                     |
|--------------------------------------------|---|--------------------------------------------------------------|
| Front Wiper/Washer                         |   | Rear Wiper/Washer (if equipped)                              |
| Power Sun/Moon Roof (if equipped)          |   | Rollover Side Curtain Air Bag Switch (RSCA)<br>(if equipped) |
| Clock (if equipped)                        |   | Navigation System (if equipped)                              |
| Audio/Video (if equipped)                  |   | HVAC                                                         |
| Steering Wheel Audio Control (if equipped) |   | Rear Window Defogger (if equipped)                           |
| Front Windshield Defogger (if equipped)    |   | Accessory Power Socket (if equipped)                         |
| Side Mirror Defogger (if equipped)         |   | Heated/Vented Seats (if equipped)                            |
| Massage Seats (if equipped)                |   |                                                              |
|                                            | - |                                                              |
| Glovebox Light (if equipped)               |   | Passenger Air Bag Switch (if equipped)                       |
|                                            |   |                                                              |
| Power Locks (if equipped)                  |   | Power Windows (if equipped)                                  |
| Power Seats (if equipped)                  |   | Key Sensor Buzzer                                            |

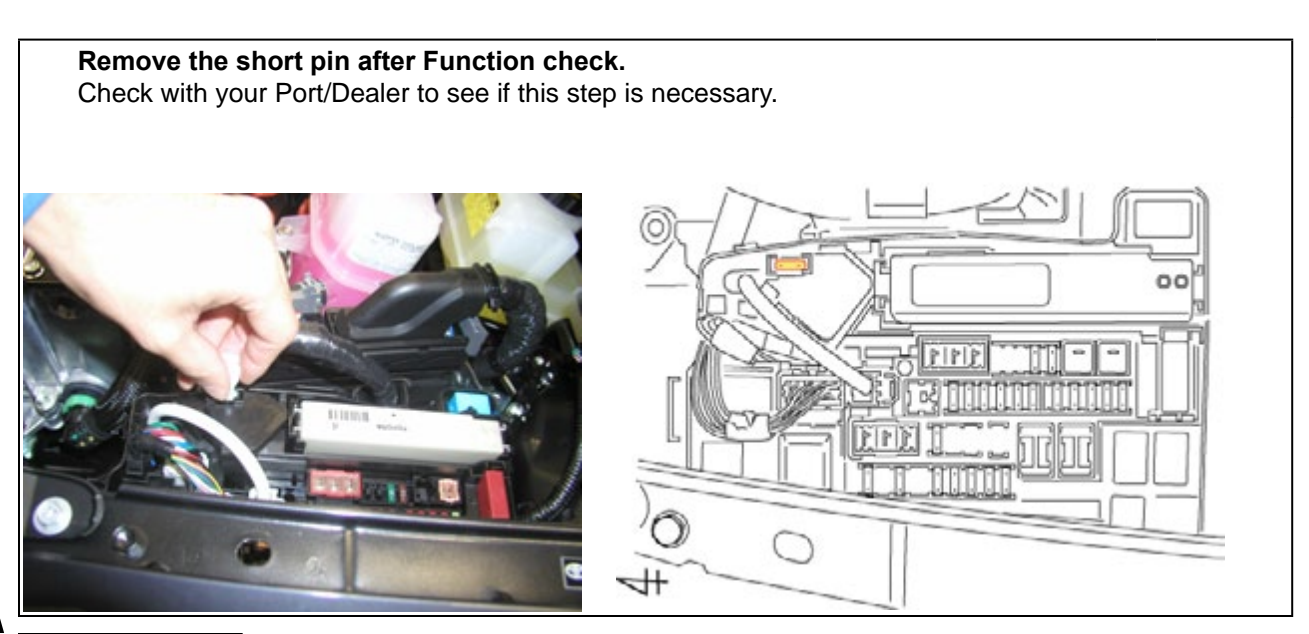

Issue: B 01/08/15